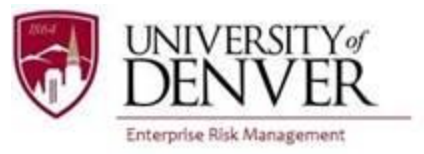

## DU Passport External User Guide — Group Program Participant Registration

Per the University of Denver International Travel Policy, all group program participants must register their travel in DU Passport at least a week prior to departure. The purpose of this guide is to walk you through the travel registration process.

 If you do not have a DU login credentials (email and DU ID number), go to the following page: <u>https://abroad.du.edu/index.cfm?FuseAction=Security.LoginWizardStepOne</u> and select 'I do not have login credentials to this site' and then click 'Submit.'

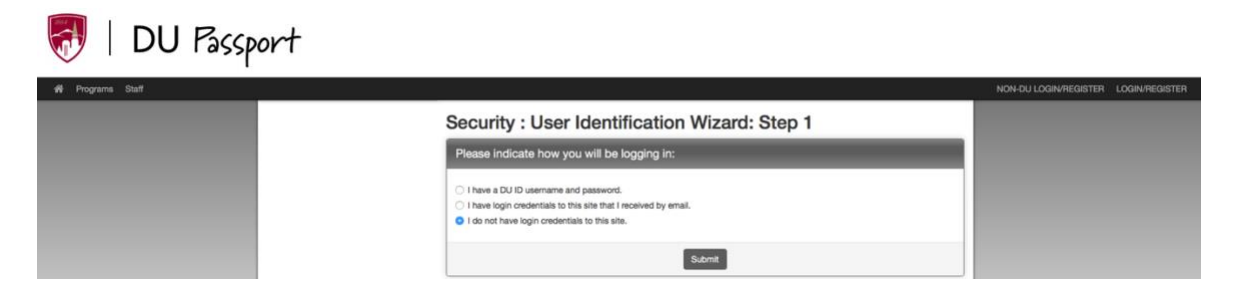

2) Indicate your user type, which will either be, 'I am not currently registered at an institution' or 'I am registered at a U.S. institution' and then click 'Submit.'

| 😽   DU Passport  |                                                                                                    |                                      |
|------------------|----------------------------------------------------------------------------------------------------|--------------------------------------|
| 🕫 Programa Staff |                                                                                                    | NON-DU LOGIN/REGISTER LOGIN/REGISTER |
|                  | Security : User Identification Wizard: Step 2                                                                                                    |                                      |
|                  | In order to request login credentials, we will need to know what type of applicant you will be on the site. Select one of the $\times$ following options and click the "Submit" button. |                                      |
|                  | Please indicate which type of user you are:                                                                                                    |                                      |
|                  | I am not currently registered at an institution.     I am registered at a US institution.                                                                                               |                                      |
|                  | Submit                                                                                                    |                                      |

3) Complete the New User Login Form. Once you have clicked on 'Create Account,' you will receive an email with your login and temporary password information.

## Security : Login (new user)

| To create an account, please fill in the form                                            | provided below.                                                                                                    |
|------------------------------------------------------------------------------------------|----------------------------------------------------------------------------------------------------|
| New User Form:                                                                           |                                                                                                    |
| First Name:                                                                              |                                                                                                    |
| Middle Name:                                                                             |                                                                                                    |
| Last Name:                                                                               |                                                                                                    |
| Email:                                                                                   |                                                                                                    |
| Date of Birth:                                                                           | mm/dd/yyyy                                                                                                    |
| Gender:                                                                                  | ○ Male ○ Fernale ○ Other                                                                                                    |
|                                                                                          | Create Account                                                                                                    |
| NOTE: An email will be sent to you with yo                                               | ur login and password information                                                                                                    |
| The University of Denver recognizes the notifications for the Family Educational (GDPR). | importance of protecting personal privacy. Read our Privacy Policy, including<br>Rights and Privacy Act (FERPA) and the EU General Data Protection Regulation |

4) Return to DU Passport using the following link: <u>https://abroad.du.edu/index.cfm?FuseAction=Security.LoginWizardStepOne</u> and select 'I have login credentials to this site that I received by email.'

| 😽   DU Passpo    | ort                                                                                                    |                                      |
|------------------|----------------------------------------------------------------------------------------------------|--------------------------------------|
| 🙀 Programs Staff |                                                                                                    | NON-DU LOGIN/REGISTER LOGIN/REGISTER |
|                  | Security : User Identification Wizard: Step 1                                                                                                    |                                      |
|                  | Please indicate how you will be logging in:                                                                                                    |                                      |
|                  | I have a DU ID username and password.     I have login credentials to this site that I noceived by email.     I do not have login credentials to this site. |                                      |
|                  | Submit                                                                                                    |                                      |

5) Enter your username and temporary password sent to you in the account creation email from DU Passport. You may be asked to change your temporary password before continuing with your registration.

## Security : Login (existing user)

| IPORTANT: This login screen is only for non-DU traveler<br>U staff should login by clicking "LOGIN/REGISTER" on the i                             | s and incoming exchange students. DU students, DU faculty, and<br>upper right.                                                                      |
|----------------------------------------------------------------------------------------------------|----------------------------------------------------------------------------------------------------|
| Please log in:                                                                                                    |                                                                                                    |
| Username:                                                                                                    |                                                                                                    |
|                                                                                                    | New User Registration                                                                                                    |
| Password:                                                                                                    | New Administrative User                                                                                                    |
| Login<br>Forgot your password?                                                                                                    | If you are a new admin user of this<br>alte and require assistance logging in,<br>click the link below which describes<br>the type of user you are: |
|                                                                                                    | Recommender<br>Reviewer<br>Staff                                                                                                    |
| This page is for non-DU travelers and incoming excha<br>please use click "Login/Register" in the upper right he<br>and passcode.                  | inge students logins only. If you are a DU student/faculty/staff,<br>and corner in order to login to DU Passport with your DU ID                    |
| The University of Denver recognizes the importance of<br>including notifications for the Family Educational Righ<br>Protection Regulation (GDPR). | of protecting personal privacy. Read our Privacy Policy,<br>hts and Privacy Act (FERPA) and the EU General Data                                     |

6) Once logged into DU Passport, you must use the following link to register your travel: <u>http://abroad.du.edu/index.cfm?FuseAction=Programs.ViewProgram&Program\_ID=10219</u>. NOTE: you cannot find the correct program in the program search.

\*Once you have initiated the process, you will need to log in with the following DU Passport link to make changes or to review your registration: <u>https://abroad.du.edu/index.cfm?FuseAction=Security.ExistingUserLogin</u>

7) The link will take you to the DU Passport page for Faculty-Led Travel Student Registration. Click on the "Apply Now" button in the bottom center of the page.

|                                                                                                    | Programs : Brochure                                                            | ə                               | Advanced Search              | Map Search        | Program Discovery  |
|----------------------------------------------------------------------------------------------------|--------------------------------------------------------------------------------|---------------------------------|------------------------------|-------------------|--------------------|
|                                                                                                    |                                                                                |                                 |                              |                   | ×                  |
|                                                                                                    | Faculty-Led Travel Partici                                                     | ipant Registratio               | <b>n</b> (Travel Registratio | n Program)        | ₽                  |
| Program Description:                                                                                                    |                                                                                |                                 |                              |                   |                    |
| All faculty-led program participants are required to register their travel in DU Passport at least one week prior to departure. Faculty-led programs include all group programs whether or not led by faculty; programs include alumni, student-led, athletic, and staff-led programs. Registration should take about 15-20 minutes to complete.<br>NOTE: Once you have submitted your registration, you must log in to DU Passport with the general DU Passport link to make any edits or changes. |                                                                                |                                 |                              |                   | oup programs<br>e. |
|                                                                                                    | Apply                                                                          | / Now                           |                              |                   |                    |
| The University of Denver recognizes the in<br>Act (FERPA) and the EU General Data Pro                                                                                                    | nportance of protecting personal privacy. Read o<br>tection Regulation (GDPR). | our Privacy Policy, including r | notifications for the Fam    | ily Educational R | ights and Privacy  |

8) The next page will prompt you to enter your itinerary. Enter your dates, manually type in the city or town where you will be traveling, and click on "Enter." If your destination city does not appear in the list, you can run a search on the external location database to find the city entered by selecting "Search." \*Only enter the official program dates in the itinerary. Any travel before or after is considered personal travel, and the University does not track this travel.

| Current Itinerary:          Arrival Date:       mm/dd/yyyy         Departure Date:       mm/dd/yyyy         Location:       Find location:         enter city name here to find location         Aarhus, Denmark (Europe)         Abergatwyth, United Kingdom (Europe)         Abergatwyth, United Kingdom (Europe)         Abergatw | Please select the arrival and departure dates for each dest<br>tinerary details for University-related academic or busines<br>system. | ination on your itinerary. After selecting the dates and location, click on the 'Add to itinerary' button. Note: only enter<br>s travel. Details regarding personal travel before or after your University-related travel should not be entered into the                                                                       |
|----------------------------------------------------------------------------------------------------|----------------------------------------------------------------------------------------------------|----------------------------------------------------------------------------------------------------|
| Arrival Date:       mm/dd/yyyy         Departure Date:       mm/dd/yyyy         Location:       Find location:         Achen, Germany (Europe)       Aachen, Germany (Europe)         Aarhus, Denmark (Europe)       Aberdeen, United Kingdom (Europe)         Aberdeen, United Kingdom (Europe)       Aberdeen, United Kingdom (Europe)         Aberdeen, United Kingdom (Europe)       Aberdeen, United Kingdom (Europe)         Aberdeen, United Kingdom (Europe)       Aberdeen, United Kingdom (Europe)         Aberdeen, United Kingdom (Europe)       Aberdeen, United Kingdom (Europe)         Aberdeen, United Kingdom (Europe)       Aberdeen, United Kingdom (Europe)         Aberdeen, United Kingdom (Europe)       Aberdeen, United Kingdom (Europe)         Aberdeen, United Kingdom (Europe)       Aberdeen, United Kingdom (Europe)         Aberdeen, United Kingdom (Europe)       Aberdeen, United Kingdom (Europe)         Aberdeen, United Kingdom (Europe)       Aberdeen, United Kingdom (Europe)         Aberdeen, United Kingdom (Europe)       Aberdeen, United Kingdom (Europe)         Aberdeen, United Kingdom (Europe)       Aberdeen, United Kingdom (Europe)                                                                                                    | Current Itinerary:                                                                                                    |                                                                                                    |
| Departure Date:     mm/dd/yyyy       Location:     Find location:       Aachen, Germany (Europe)<br>Admus, Denmark (Europe)<br>Aberjstwyth, United Kingdom (Europe)<br>Aberjstwyth, United Kingdom (Europe)<br>Abelgian, Nory Coast (Ancia)<br>Abu Dhabi, United Arab Emirates (Middle East)                                                                                                    | Arrival Date:                                                                                                    | mm/dd/yyyy                                                                                                    |
| Location: Find location: enter city name here to find location Aachen, Germany (Europe) Abritus, Denmark (Europe) Aberystwyth, United Kingdom (Europe) Aberystwyth, United Kingdom (Europe) Ability, Lonited Kingdom (Europe) Ability, Lonited Arab Emirates (Middle East)                                                                                                    | Departure Date:                                                                                                    | mm/dd/yyyy                                                                                                    |
| Aachen, Germany (Europe)<br>Aartus, Dermark (Europe)<br>Aberdsen, United Kingdom (Europe)<br>Abergstavyth, United Kingdom (Europe)<br>Abidjan, Ivory Coast (Anca)<br>Abid Dabi, United Arab Emirates (Middle East)                                                                                                    | Location:                                                                                                    | Find location: enter city name here to find location                                                                                                    |
| Adora, Sinaira (Anita)<br>Adarg Island, Thailand (Asia)<br>Addia Ababa, Ethiopia (Africa)<br>Adelaide, Australia (Oceania)<br>Agra, India (Asia)                                                                                                    |                                                                                                    | Aachan, Garmany (Europe)<br>Aarhus, Denmark (Europe)<br>Abergstwyki, United Kingdom (Europe)<br>Abelgian, Ivory Coast (Africa)<br>Abu Chabi, United Arab Emirates (Middle East)<br>Acora, Ghana (Africa)<br>Adang Island, Thailand (Asia)<br>Adais Ababa, Ethiopia (Africa)<br>Addis Ababa, Ethiopia (Africa)<br>Adais (Asian) |

9) Click "Add to Itinerary." Your location will populate under the grey "Itinerary" bar. For multiple locations, repeat this step. You can edit your itinerary by clicking on the red "X" next to the location.

| Itinerary                                                                                                    |                                                                                                    |                                                      |                                     |
|----------------------------------------------------------------------------------------------------|----------------------------------------------------------------------------------------------------|------------------------------------------------------|-------------------------------------|
| Please select the arrival and departure dates for each desti<br>itinerary details for University-related academic or business<br>system. | nation on your itinerary. After selecting the dates and location, click on the 'Ad<br>travel. Details regarding personal travel before or after your University-related                                                                                                    | d to itinerary' button. It<br>travel should not be e | Note: only enter<br>ntered into the |
| Current Itinerary:                                                                                                    |                                                                                                    |                                                      |                                     |
| ¥ Ljubljana, Slovenia                                                                                                    |                                                                                                    | From: 03/04/2022                                     | To: 03/15/2022                      |
| Arrival Date:                                                                                                    | mm/dd/yyyy                                                                                                    |                                                      |                                     |
| Departure Date:                                                                                                    | mm/dd/yyyy                                                                                                    |                                                      |                                     |
| Location:                                                                                                    | Find location: enter city name here to find location                                                                                                    |                                                      |                                     |
|                                                                                                    | Lilongwe, Malawi (Africa)<br>Lima, Peru (Americas and Caribbean)<br>Lima, Peru (South America)<br>Lima Parmpa, Peru (South America)<br>Lima Parmpa, Peru (South America)<br>Lima Parmpa, Peru (Americas and Caribbean)<br>Linkoping, Sweden (Europe)<br>Lira, Uganda (Africa)<br>Lisbon, Portugal (Europe)<br>Liverpool, United Kingdom (Europe)<br>Livingstone, Zambia (Africa)<br>Ljubljana, Slovenia (Europe) |                                                      |                                     |
|                                                                                                    | Add to Itinerary                                                                                                    |                                                      |                                     |

- 10) Scroll down to complete the "Group Travel Participant Registration." You must complete all questions with an asterisk (\*) before you can submit the questionnaire.
- 11) After completing the "Group Travel Participant Registration," read through all "Signature Documents," and check the "I Agree" box under each section.
- 12) Once you have completed an item, the corresponding box will be checked. When all of the boxes are checked, click the "Submit" button.
- 13) Contact <u>risk@du.edu</u> with any questions or problems.